## Habillage robe ou objet blanc

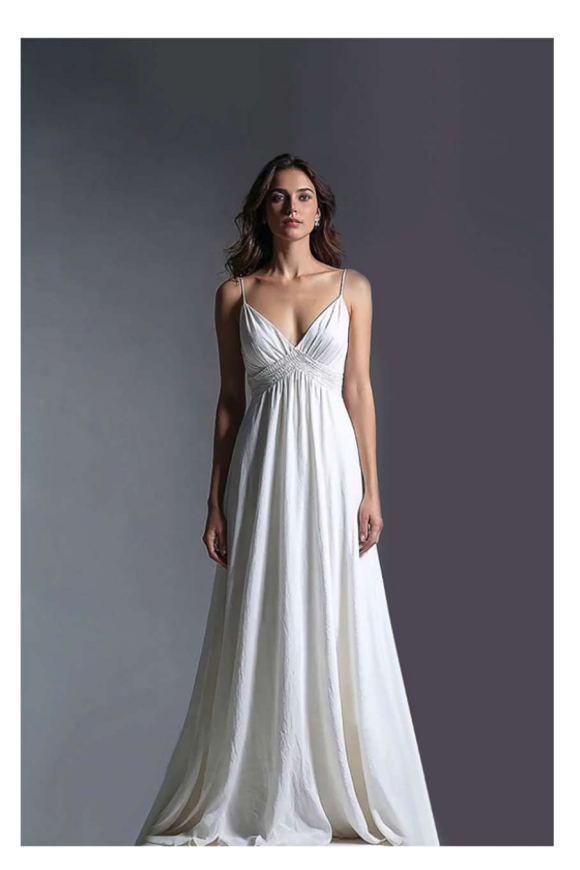

Ouvrir votre photo.

Sélectionner la robe avec l'outil de sélection rapide.

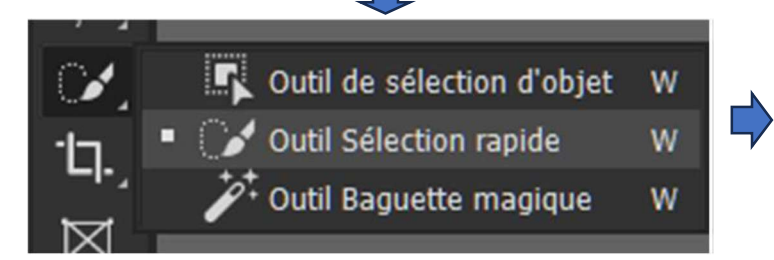

## Dupliquer le calque par « CTRL+J »

Clic droit sur le nouveau claque et aller sur « Convertir en objet dynamique ».

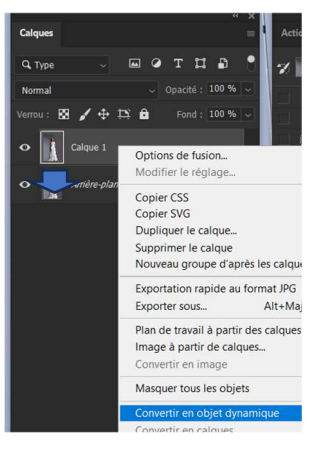

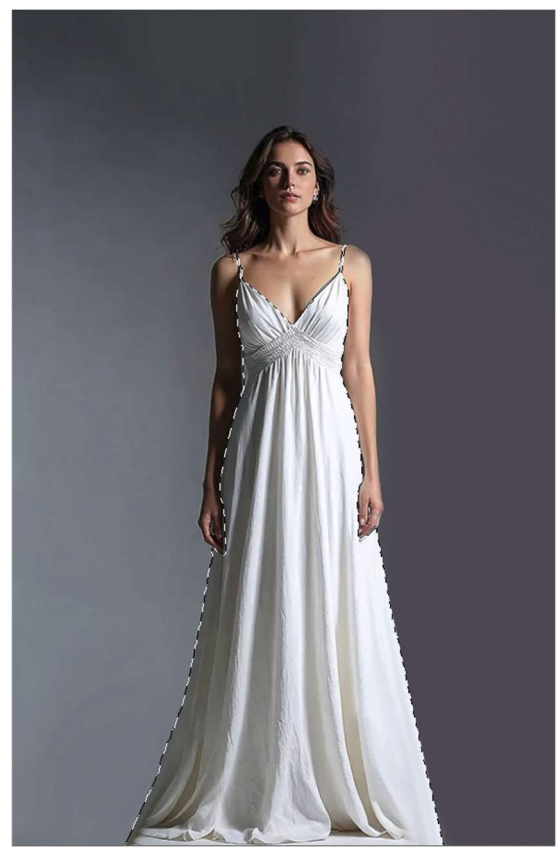

Ensuite, aller sur, barre du haut, « Filtre » → « Flou gaussien » → valeur 4,8 pixels → « OK »

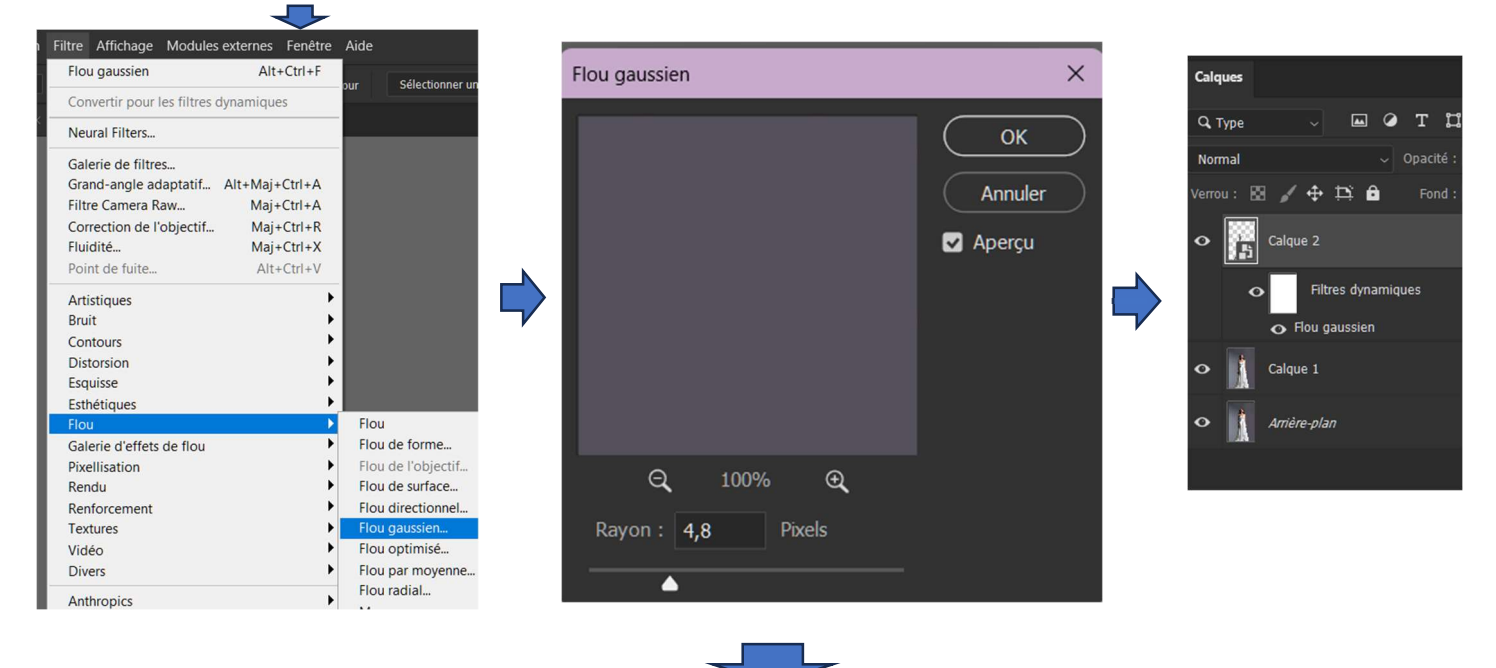

Aller maintenant, toujours barre du haut, sur « Fichier » → « Enregistrer sous... »

Enregistrer dans un dossier sur votre PC au format « PSD » par exemple sur le bureau.

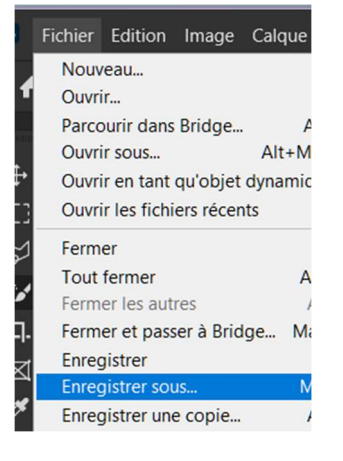

Maintenant, dans l'onglet « Calques », mettre les calques « Filtres dynamiques » et « Flou

gaussien » à la poubelle.

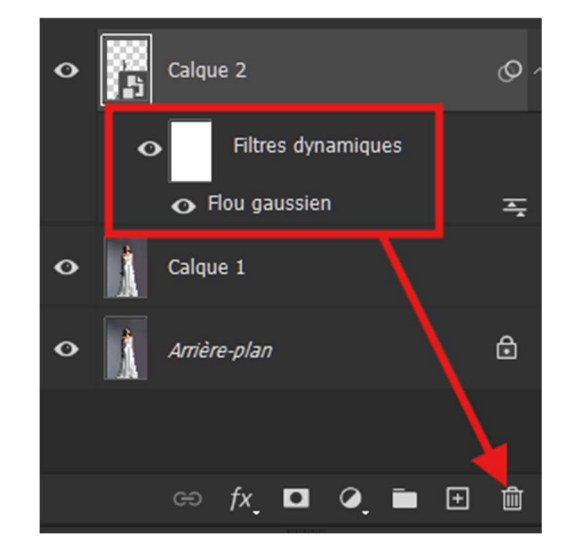

Ensuite, aller de nouveau sur « Fichier »  $\rightarrow$  « Importer et incorporer » le motif pour la robe qui se trouve dans un dossier de votre PC.

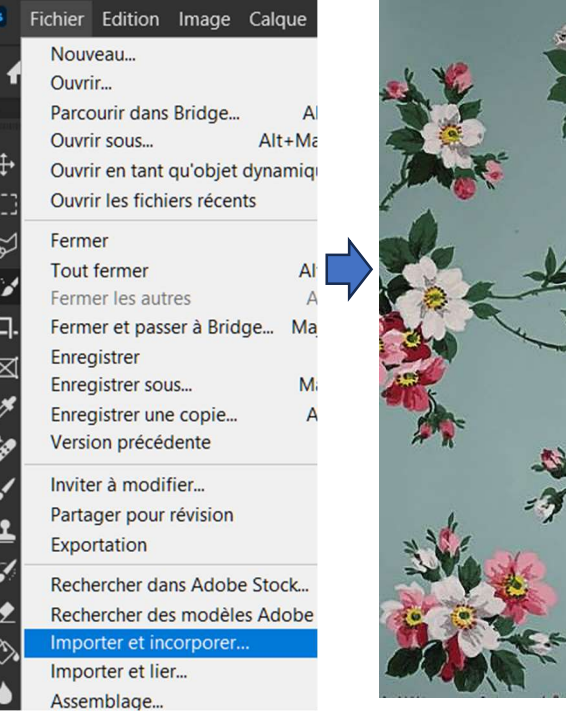

Faire un « CTRL+T » pour redimensionner le motif et l'ajuster pour qu'il recouvre toute la robe.

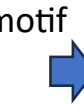

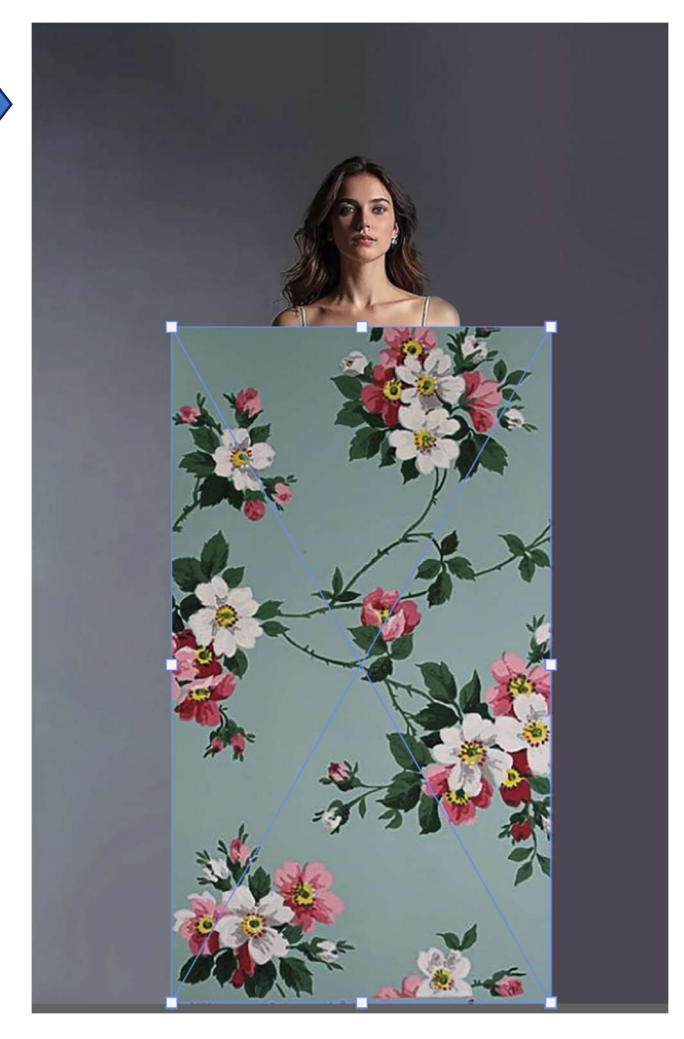

Valider une fois l'ajustage réalisé par la touche « Enter ».

Créer un « masque d'écrêtage » par un clic droit dans l'onglet des « Calques » sur le calque du motif (1<sup>er</sup> calque du haut qui est normalement déjà sélectionné)

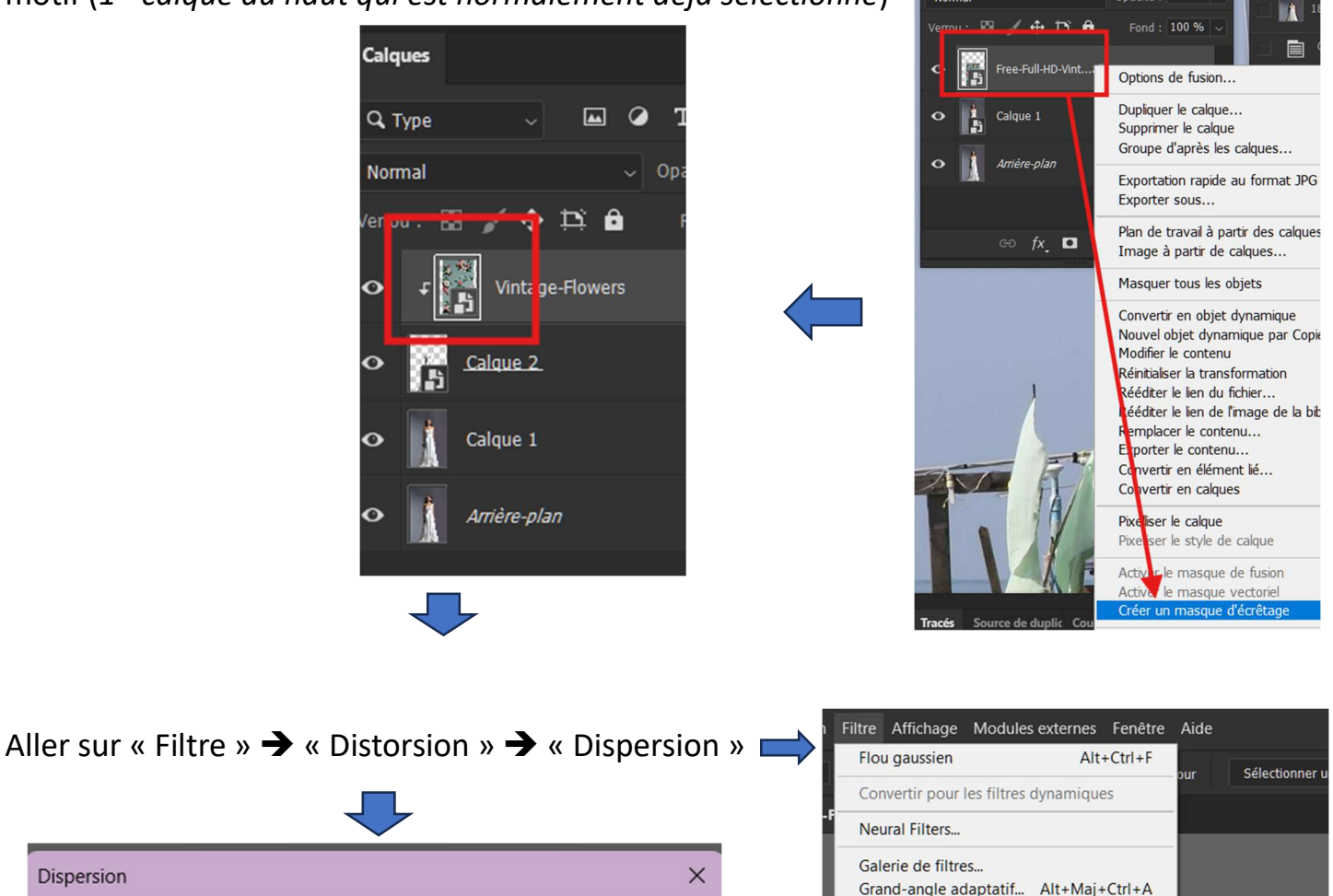

Filtre Camera Raw...

Correction de l'objectif...

Maj+Ctrl+A

Mai+Ctrl+R

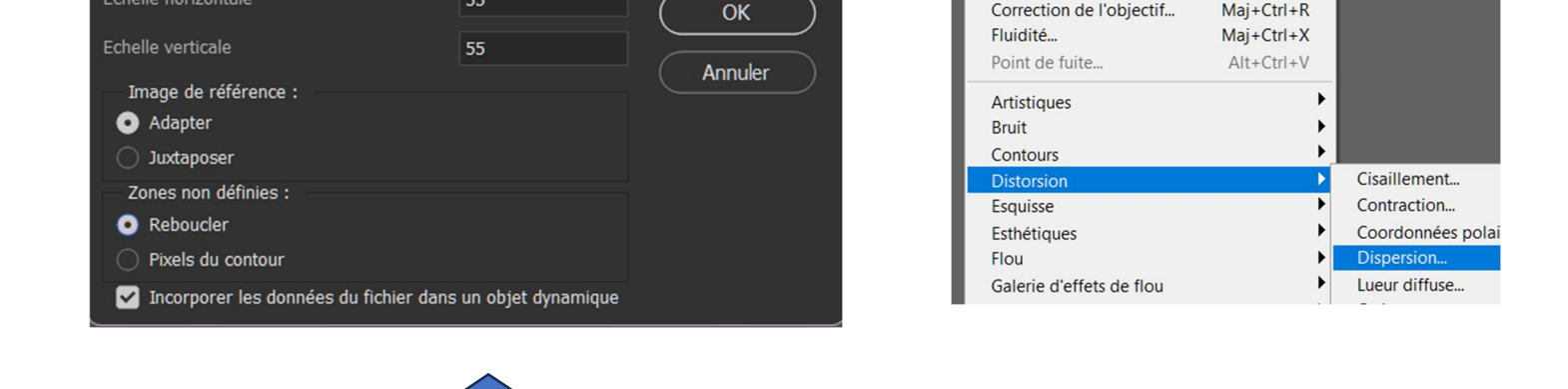

Dispersion

55

Rentrer à « Echelle horizontale et verticale » la valeur 55 comme sur la copie de la fenêtre cidessus et valider par clic sur « OK ».

Une nouvelle fenêtre s'ouvre invitant à aller chercher le fichier qu'on a sauvegardé précédemment au format « PSD » (Sauvegardé pour notre exemple sur le bureau).

Ensuite, en se positionnant sur le calque du motif dans l'onglet des « Calques », aller sur le mode « Produit ».

Passant ainsi de « Normal » à « Produit »

| Calques         |  |
|-----------------|--|
| <b>Q</b> , Туре |  |
| Normal          |  |

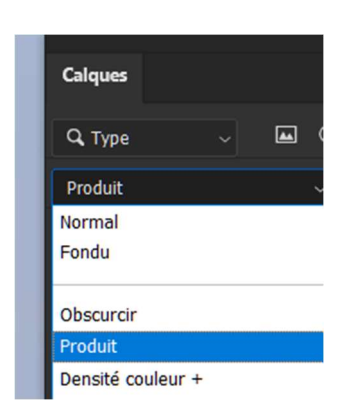

| Calq  | ues   |        |            |         |       |        |        |      |  |
|-------|-------|--------|------------|---------|-------|--------|--------|------|--|
| Q, 1  | Туре  |        |            | -       | Ø     | т      | Ħ      | ß    |  |
| Nor   | mal   |        |            |         |       | Opaci  | té : 1 | 00 % |  |
| Verro | u: 🖾  | 3 🖌    | <b>⊕</b> ‡ | ⊐; é    |       | For    | id : 1 | 00 % |  |
| 0     | t and | Vii    | ntage-F    | lower   |       |        |        | 0    |  |
|       |       | •      | Fi         | ltres o | lynam | niques |        |      |  |
|       |       | e      | Disp       | ersion  |       |        |        | Ŧ    |  |
| •     | ß     | Calqu  | e.2.       |         |       |        |        |      |  |
| ٥     | 1     | Calqu  | e 1        |         |       |        |        |      |  |
| 0     |       | Arrièr | e-plan     |         |       |        |        | ₿    |  |
|       |       |        | fx_        |         | ٩     |        | Ð      | ŵ    |  |

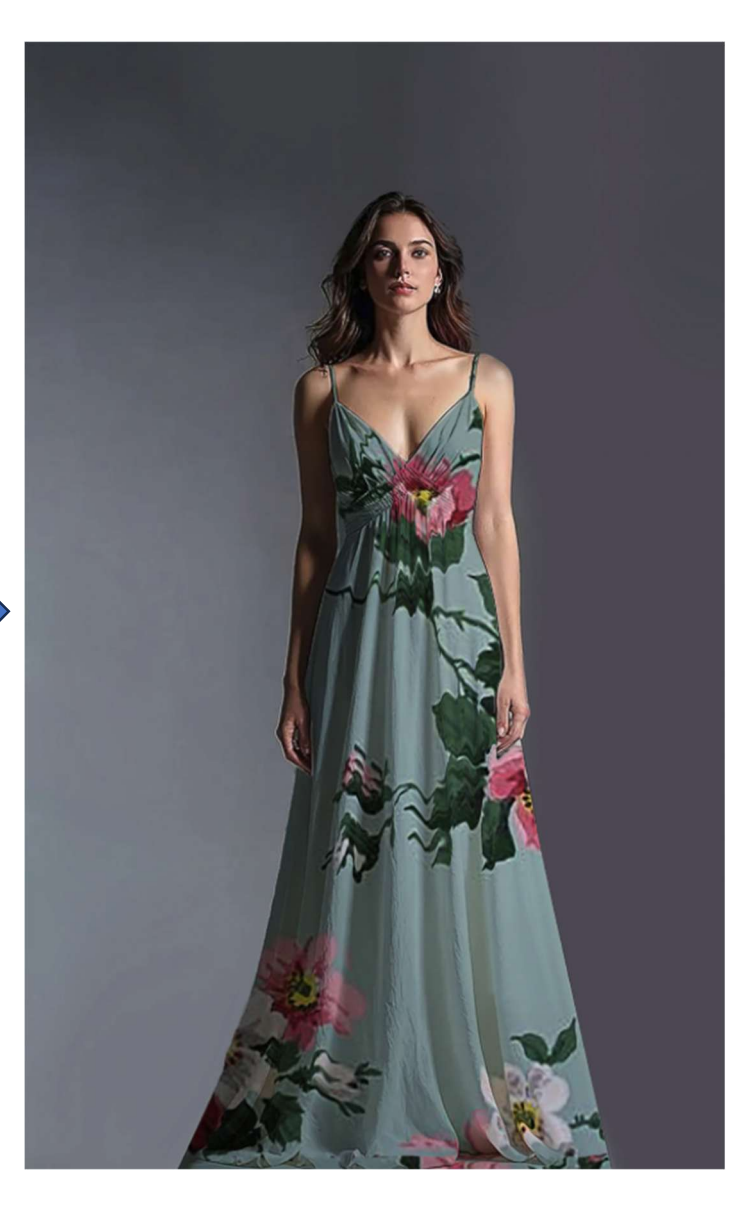

On devrait obtenir ceci

Puis, aller sur l'icône « fx » en bas de l'onglet des « Calques » et choisir « Option de fusion ».

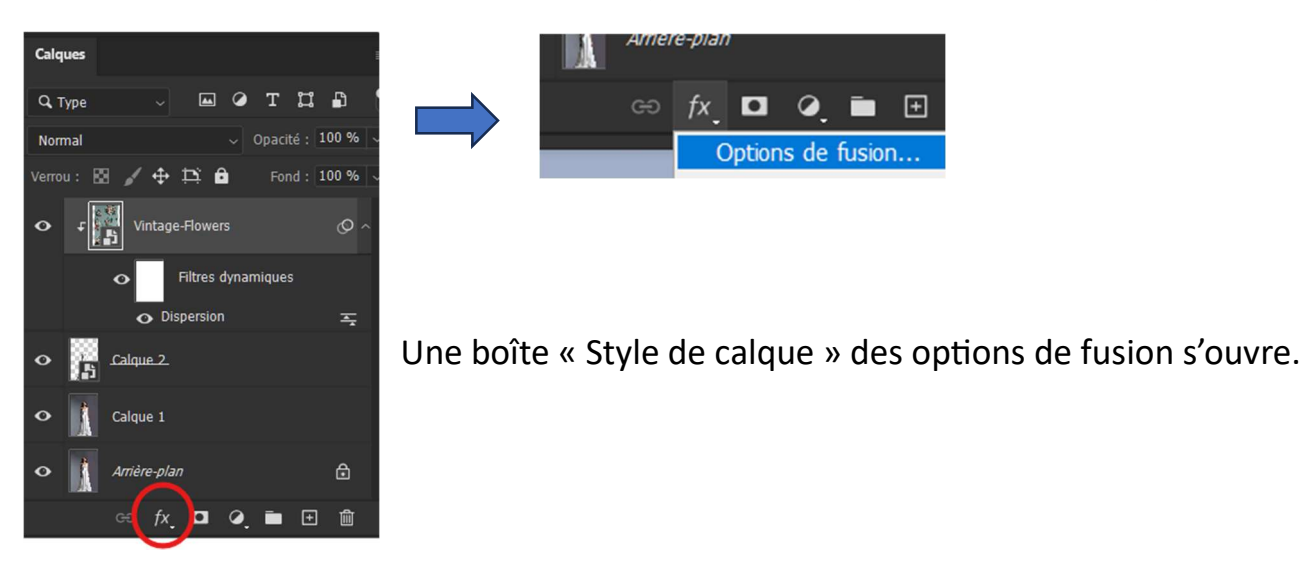

Tout en maintenant la touche « Alt » déplacer vers la gauche le petit curseur de droite du « calque du dessous » et ajuster la valeur suivant les résultats donnés et valider par « OK ».

| Style de calque         |            |                                                                                                    | ×              |
|-------------------------|------------|----------------------------------------------------------------------------------------------------|----------------|
| Nom : Vintage-Flowers   |            |                                                                                                    | ОК             |
| Styles                  | î          | Options de fusion<br>Fusion générale                                                                                           | Annuler        |
| Options de fusion       |            | Mode de fusion : Produit $\sim$                                                                                                | Nouveau style  |
| Biseautage & estampage  |            | <u>O</u> pacité : 100 %                                                                                                    | Aperç <u>u</u> |
|                         |            | Fusion avancée                                                                                                    |                |
| Texture                 |            | Op <u>a</u> cité du fond : 100 %                                                                                               |                |
| Contour                 | ÷          | Couches : 🖸 <u>R</u> 🕑 <u>V</u> 🖾 <u>B</u>                                                                                     |                |
| Ombre interne           | Ŧ          | Ma <u>s</u> quage : Sans ~                                                                                                    |                |
| Lueur interne           |            | <ul> <li>rusionner les grets intereuts en tant que groupe</li> <li>Fusionner les calques écrêtés en tant que groupe</li> </ul> |                |
| 🗆 Satin                 |            | Calque formé par la transparence Effets masqués par le masque de fusion                                                        |                |
| Incrustation couleur    | Đ          | Effets mas <u>q</u> ués par le masque vectoriel                                                                                |                |
| Incrustation en dégradé | Ð          | Comparaison sur : Gris ~                                                                                                    |                |
| Incrustation de motif   |            | Calque actif : 0 255                                                                                                    |                |
| Lueur externe           |            | ▲ ▲ ▲ ▲ ▲ ▲ ▲ ▲ ▲ ▲ ▲ ▲ ▲ ▲ ▲ ▲ ▲ ▲ ▲                                                                                          |                |
| Ombre portée            | ÷          |                                                                                                    |                |
| Ombre portée            | ÷          |                                                                                                    |                |
| Ombre portée            | <b>±</b> ~ |                                                                                                    |                |
| fx, ≜ ₽                 | Ŵ          |                                                                                                    |                |

Voilà, nous avons rhabillé la robe qui était blanche au départ avec un motif !!!

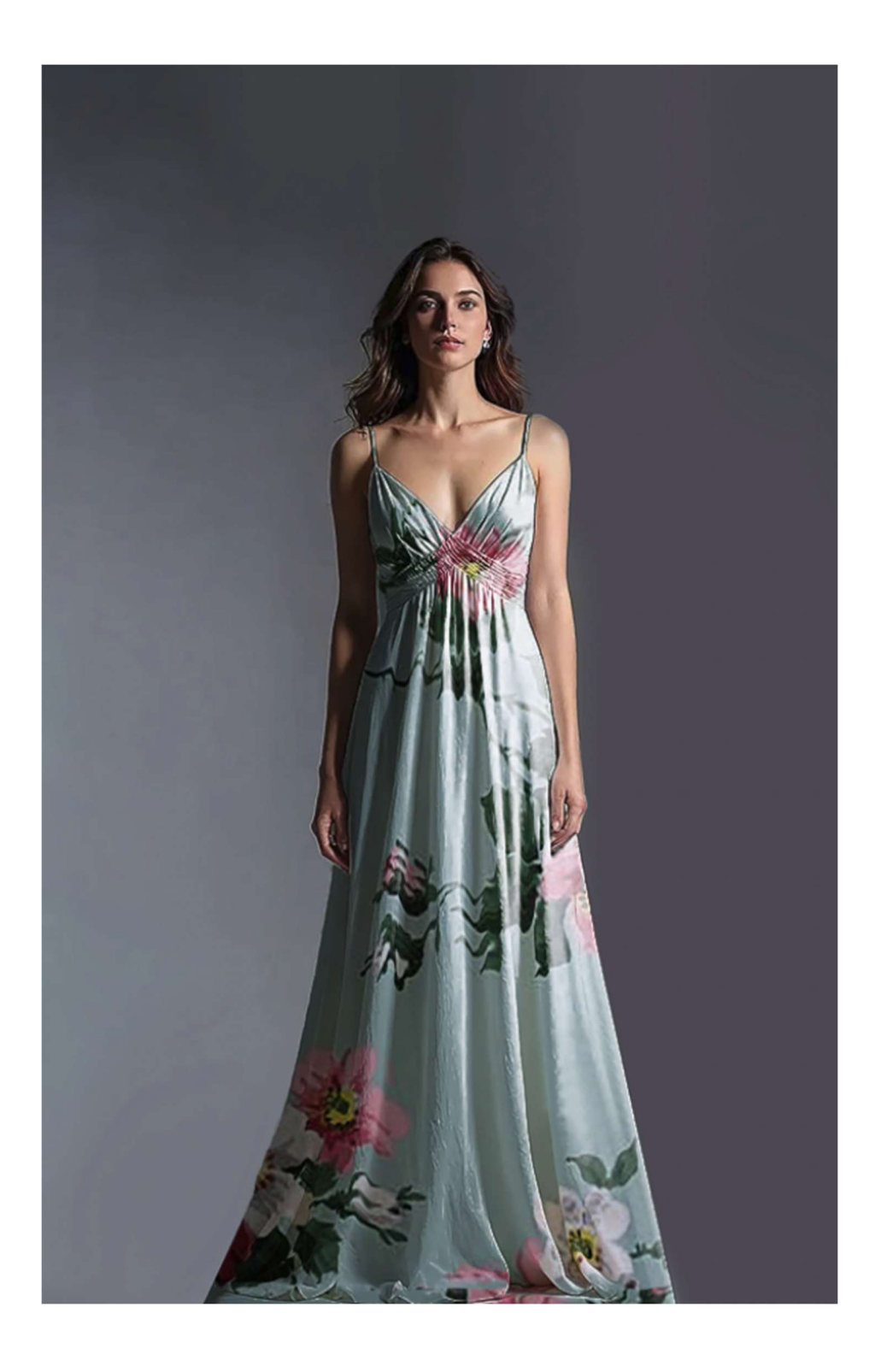